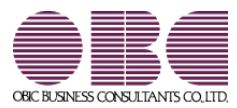

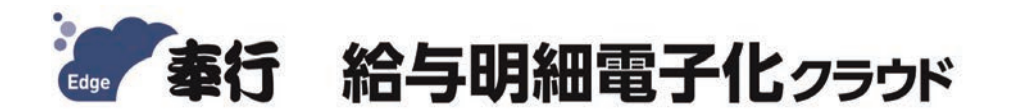

# メール送信テストツール手順書

# CONTENTS

目 次

# はじめに

「メール送信テストツール」の必要システム環境

送信テスト

操作方法

| 送信テスト時の確認事項      | 6 |
|------------------|---|
| SMTP サーバーへのメール送信 | 6 |
| メール送信後のメーラ側での受信  | 6 |

1

1

2

2

| こんなときは・・・(FAQ)   | 7 |
|------------------|---|
| [送信]ボタンをクリックしたとき | 7 |
| 受信後のメーラーで確認したとき  | 8 |

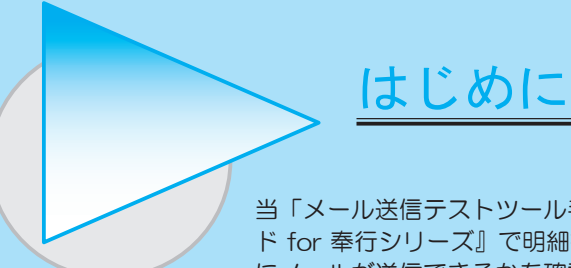

当「メール送信テストツール手順書」は、『奉行 Edge 給与明細電子化クラウド for 奉行シリーズ』で明細書をメールで配信して利用される場合に、事前にメールが送信できるかを確認する「メール送信テストツール」の手順書です。

当ツールを利用し、配信予定の全ドメイン名に対して配信テストを行い、問題がないことをご確認の 上、ご利用いただくようお願いいたします。

<例>

メールを配信する社員が以下の場合

@マーク以降の部分がドメイン名になります。

10000 @ aaa.co.jp 10100 @ aaa.co.jp 10101 @ bbb.co.jp 10200 @ bbb.co.jp 10201 @ ccc.com 10300 @ ccc.com

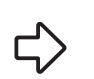

????? @ aaa.co.jp ????? @ bbb.co.jp ????? @ ccc.com

# 「メール送信テストツール」の必要システム環境

• 画面解像度「1024 × 768」以上

- ・A4 サイズを印刷できるプリンタが接続されている必要があります。
- ・受信側で給与明細 PDF ファイルを参照するには、Adobe Acrobat Reader が必要です。

# 送信テスト

送信を想定するドメインに対して、必ず送信テストしてください。

#### 操作方法

- 1 「メール送信テストツール」を起動する
  - ① サイトからz i pファイルをダウンロードします。
  - ② z i pファイルをダブルクリックし、展開されたフォルダの中の「Setup.exe」ファイルを ダブルクリックします。
  - ③以下の画面が表示されます。

| <mark>986 メール送信テストツール</mark>                                                           | ×□_<br>@                                                                                                    |
|----------------------------------------------------------------------------------------|----------------------------------------------------------------------------------------------------|
| 基本設定                                                                                   |                                                                                                    |
| SMTPサーバー名 smtp.test.                                                                   | erver 2                                                                                                    |
| 送信元メールアドレス I_Yamada@o                                                                  | ics.com 3                                                                                                    |
| 送信者名 山田 一郎                                                                             | 4                                                                                                    |
|                                                                                        |                                                                                                    |
| 認証方式 SMTP認証                                                                            | Image: 10 and 10 and 10 an |
| アカウント名 account                                                                         | 6                                                                                                    |
| パスワード ******                                                                           | 7                                                                                                    |
| POPサーバー名                                                                               |                                                                                                    |
| 【送信情報】       宛先     9     S_Kawat ani       添付ファイル     D:¥080PDF¥       件名     2012年9月 | tobcs.com;I_0gawa@obcs.com 記信回款 10   BC#K2012090¥(100000)201209K.pdf 参照(b) 11   指令明細書 12                                                                                                    |
| 本文<br>                                                                                 | 13                                                                                                    |
| FT F2 F3 FF<br>送信 前面                                                                   | F5     F6     F7     F8     F9     F10     F12       面     次画面     送信設定      第10     第10     第10                                                                                                    |

# **2** SMTP サーバー名(必須)

メールを配信する場合の、配信元の SMTP サーバー名を設定します。 現在使用されているメールサーバー名か、契約しているプロバイダの SMTP メールサーバー 名を入力します。

3 送信元メールアドレス(必須)

送信元のメールアドレスを入力します。

#### 4 送信者名

送信者名を入力します。

#### **5** 認証方法

メール送信時の SMTP サーバーの認証方式を選択します。

#### 6 アカウント名

認証に使用するアカウント名を入力します。 認証方式が「認証しない」の場合は、設定できません。

#### 7 パスワード

認証に使用するアカウントのパスワードを入力します。 認証方式が「認証しない」の場合は、設定できません。

#### 8 POPサーバー名

POP Before SMTP 認証を行う場合の、POP サーバー名を入力します。 認証方式が「認証しない」または「SMTP 認証」の場合は、設定できません。

## 9 宛先(必須)

宛先のメールアドレスを入力します。 複数のメールアドレスのテストを行う場合は、セミコロン(:)で区切ってください。

# 10 配信回数(必須)

配信回数を入力します。 複数のメールアドレスのテストを行う場合は、配信回数は必ず1回となります。

# 11 添付ファイル

添付ファイルを指定します。[参照…]ボタンで[ファイルを開く]画面が表示されます。 ■ の②で展開したフォルダ内に、給与明細書のサンプル PDF がありますので、ご利用ください。 パスワードは「100000」になります。

# **12** 件名

件名を入力します。

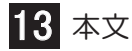

本文を入力します。

| 085 メール送信テストツール                      |                   |
|--------------------------------------|-------------------|
|                                      | 0                 |
| 基本設定 詳細設定                            |                   |
|                                      |                   |
|                                      |                   |
| □ <u>タイムアウト 60</u> 秒 <b>15</b>       |                   |
|                                      |                   |
| ポ-ト 110   0 タイムアウト 80 秒 17           |                   |
|                                      |                   |
| 【法信形式】<br>暗号化接続(SSL) © しない O する 18   |                   |
| 文字エンコード © 7Bit C Quoted Printable 19 |                   |
|                                      |                   |
|                                      |                   |
|                                      |                   |
|                                      |                   |
|                                      |                   |
|                                      |                   |
|                                      |                   |
|                                      |                   |
|                                      |                   |
|                                      |                   |
|                                      |                   |
| FT 21 F2 F3 F4 F5 F6 F7 F8 F9 F10    | FTT <b>22</b> F12 |
|                                      | 開じる               |
|                                      |                   |

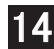

# 14 【SMTPサーバー】 ポート

メール送信時の SMTP サーバーのポート番号を設定します。 通常のメール転送に使われるポート番号は、25になります。

## 15 【SMTPサーバー】 タイムアウト

SMTP サーバーのタイムアウトまでの時間を入力します。

#### 16 【POPサーバー】 ポート

POP サーバーのボート番号を設定します。 認証方式が「認証しない」または「SMTP 認証」の場合は、設定できません。

#### 17 【POPサーバー】 タイムアウト

POP サーバーのタイムアウトまでの時間を入力します。 認証方式が「認証しない」または「SMTP 認証」の場合は、設定できません。

## 18 暗号化接続(SSL)

「する」を選択すると、メールの内容を送信時に暗号化(SSL)して SMTP サーバーと通信 します。

(SSL 通信において、Implicit SSL モードに非対応、Explicit SSL モードに対応しています。)

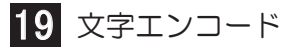

メール本文のエンコードを選択します。

(正常送受信できないような特別な場合を除き、設定を変更する必要はありません。)

#### 20 改行コード

メール本文の改行を選択します。 (正常送受信できないような特別な場合を除き、設定を変更する必要はありません。)

#### 21 送信する

入力が完了したら、[送信]ボタンをクリックします。 以下のメッセージが表示されますので、[OK]ボタンをクリックします。

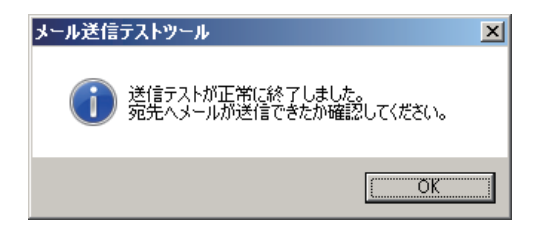

22 閉じる

終了する場合は、 [閉じる] ボタンをクリックします。

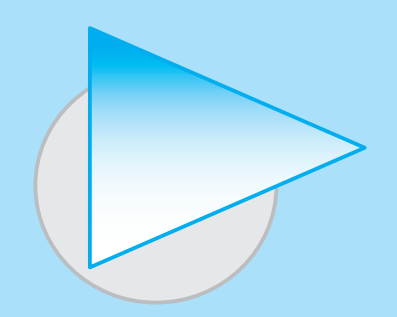

送信テスト時の確認事項

#### SMTP サーバーへのメール送信

[送信]ボタンをクリックして、正常に送信できるかをご確認ください。

- ・サーバーからの応答エラーメッセージが表示されることなく送信できるか?
- ・宛先を1つ設定し、配信回数を100回としたときに正常に配信できるか?
- ・配信対象の全ドメインを宛先に設定し、一斉に配信できるか?

※セキュリティソフトの設定等によっては、正常に配信できない場合がございます。 その場合は、ネットワーク管理者へお問い合わせください。

#### メール送信後のメーラ側での受信

宛先に正しく届いたかをご確認ください。

・文字化けしていないか?

注▲意

・添付ファイルが正しく開けるか?

『奉行 Edge 給与明細電子化クラウド for 奉行シリーズ』で明細書をメール配信する 場合は、『給与奉行』がセットアップされているコンピュータからメールを送信し ています。

送信テスト時は、送信している以下のコンピュータに対して「メール送信テスト ツール」をセットアップして、送受信を確認してください。

1:スケジュール配信の場合

『給与奉行』のサーバー用コンピュータ

2: [給与明細電子化クラウド]-[明細書配信]-[明細書配信処理]メニュー場合 『給与奉行』のクライアントプログラムがセットアップされている コンピュータ

※『給与奉行 11』『給与奉行 10』の Single Edition /スタンドアロン製品の場合は、 「サーバー用コンピュータ」はありません。

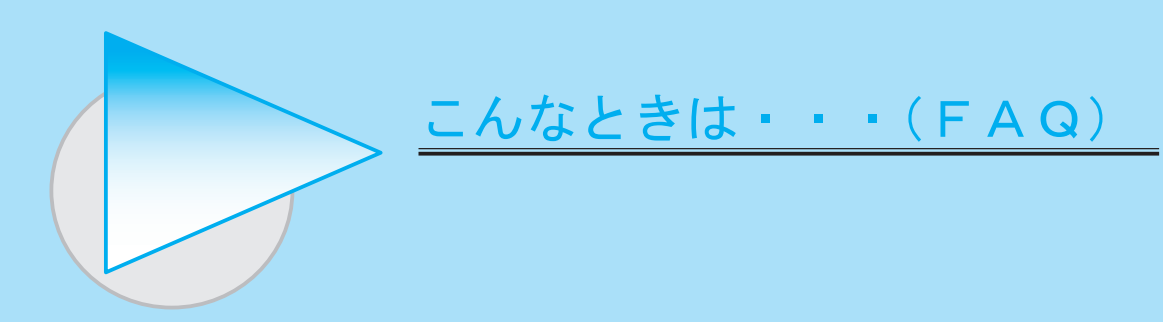

# [送信]ボタンをクリックしたとき

| メッセージ               | 内容                         |
|---------------------|----------------------------|
| 指定された文字列は、電子メールアドレス | RFC に非準拠のメールアドレスを指定した場合は、  |
| に必要な形式ではありません。      | 不正である書式と判断し、送信することができません。  |
|                     |                            |
|                     |                            |
|                     | (1) マークの自動にトット()かめるメールアトレス |
|                     | ~~~~~                      |
|                     | @ マークより前でドット(.)が連続している     |
|                     | メールアドレス                    |
|                     | xxxx@xxxxxx                |
|                     |                            |
|                     | 別のアドレスを代用してください。           |
| リモート名を解決できませんでした。   | SMTP サーバー名が正しくない可能性があります。  |
|                     | また、LAN ケーブルが抜けている可能性があります。 |
| そのようなホストは不明です。      | 再度入力しなおして確認してください。         |
|                     |                            |
| 対象のコンピュータによって拒否     | ポートが正しくない可能性があります。         |
| されたため、接続できませんでした。   | また、ポートブロックがされている可能性があります。  |
|                     | ネットワーク担当者に確認してください。        |
| 過ぎても正しく応答しなかったため、   |                            |
| 接続できませんでした。         |                            |
| 確立されたホストコンピュータの     | テストツールを実行している PC のソフトウェア   |
| ソフトウェアによって中止されました。  | (アンチウイルスソフト)が原因で、メールサーバーに  |
|                     | 接続できません。                   |
|                     | アンチウイルスソフトを停止させるか、スキャンの    |
|                     | 対象から外して、再度送信しなおしてください。     |

| 転送接続にデータを書き込めません。              | 一部のメールサーバーでは、メールサーバー側の           |
|--------------------------------|----------------------------------|
|                                | 仕様で、テストツールのデータ送信方法を正しく           |
| 転送接続にデータを読み込めません。              | 認識できないケースがあります。                  |
|                                | 本文エンコードを「Quoted Printable」に変更して、 |
| 既存の接続はリモートホストに強制的に<br>切断されました。 | 再度送信しなおし、回避されるかを確認してください。        |
|                                | <br>  また、改行コードを「CRLF」に変更して、再度    |
|                                | 送信しなおし、回避されるかを確認してください。          |
| メールボックスが使用できません。               | テストツールを実行している PC がメールサーバーに       |
| サーバーの応答:                       | 接続することを、メールサーバー側が許可していません。       |
| 5.7.1 Unable to relay          |                                  |
| for xxxx@xxxxxx                | ネットワーク担当者に中継許可できるように、            |
| メールボックスが使用できません。               | メールサーバー側の設定を確認してください。            |
| サーバーの応答:Relay denied           |                                  |
|                                |                                  |
| メール ヘッダーに無効な文字が                | コンピュータ名が日本語である可能性があります。          |
| 見つかりました。                       | 半角英数の名称に変更してください。                |

# 受信後のメーラーで確認したとき

| ある任意のメーラーで、文章自体が<br>添付ファイルになってしまう。 | ー部のメーラーでは、メーラー側の仕様で、<br>テストツールのデータ送信方法を正しく認識<br>できないケースがあります。 |
|------------------------------------|---------------------------------------------------------------|
|                                    | 本文エンコードを「Quoted Printable」に変更して、<br>再度送信しなおし、回避されるかを確認してください。 |

#### — 禁 無 断 転 載 —

2024年 5月30日 第5版

著者 株式会社オービックビジネスコンサルタント システム開発グループ発行所 株式会社オービックビジネスコンサルタント 出版部

https://www.obc.co.jp